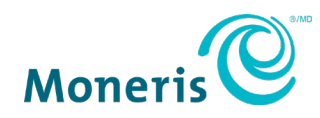

# Moneris<sup>®</sup> Core Terminals

Loyalty Program Reference Guide

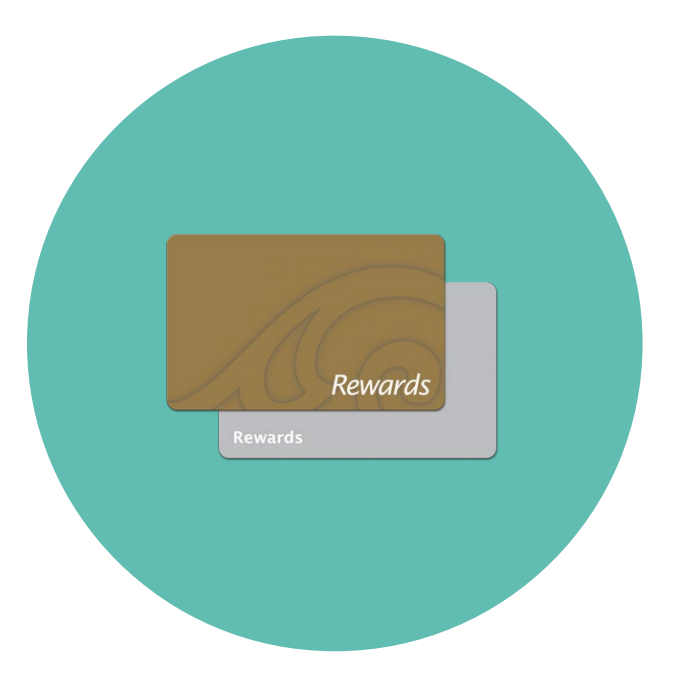

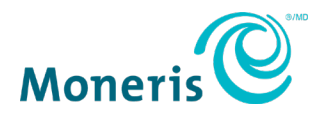

### Need help?

#### Web: moneris.com/support Toll-free: 1-866-319-7450

Record your Moneris merchant ID here:

### Contents

| Overview                                                | 3  |
|---------------------------------------------------------|----|
| Loyalty programs on the Moneris Core terminals          | 4  |
| Setting up your terminal for loyalty cards              | 4  |
| Loyalty card entry options                              | 5  |
| Swipe                                                   | 5  |
| Manual entry                                            | 5  |
| Loyalty card transactions                               | 6  |
| Navigating the terminal for loyalty transactions        | 7  |
| Getting to the Main menu                                | 9  |
| Basic Loyalty program                                   | 10 |
| Awarding points after a purchase                        | 10 |
| Awarding points after a pre-authorization or completion |    |
| Redeeming points automatically                          | 10 |
| Removing points after a cash refund                     | 11 |
| Removing points after a void                            |    |
| Lovalty card authorization number                       |    |
| Basic Loyalty receipt                                   | 13 |
| Enhanced Lovalty program and Pro Lovalty program        |    |
| Awarding points after a purchase                        |    |
| Awarding points after a pre-authorization or completion | 15 |
| Awarding bonus points                                   | 15 |
| Redeeming points automatically                          | 15 |
| Removing points after a debit or credit refund          | 16 |
| Removing points after a cash refund                     |    |
| Removing points after a void                            |    |
| Loyalty card authorization number                       |    |
|                                                         |    |
| Tracking program                                        | 20 |
| Awarding points after a purchase                        |    |
| Awarding points after a pre-authorization or completion |    |
| Removing points after a debit or credit refund          | 21 |
| Removing points after a cash refund                     |    |
| Tracking lovalty card authorization number              | 23 |
| Tracking receipt                                        | 24 |
| Administration                                          | 25 |
| Administrative transactions                             |    |
| Activating a lovalty card                               |    |
| Reprinting a receipt                                    |    |

| Reports                         | 27 |
|---------------------------------|----|
| Masking card numbers on reports | 27 |
| Transaction inquiry             | 27 |
| Transaction details report      |    |
| Terminal totals report          |    |
| Host totals report              | 29 |
| End-of-day process              | 30 |
| Batch close                     |    |
| Troubleshooting                 | 32 |
| Merchant support                | 33 |

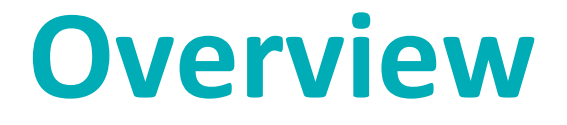

In this section, we provide an overview of the Moneris Loyalty Program.

#### Loyalty programs on the Moneris Core terminals

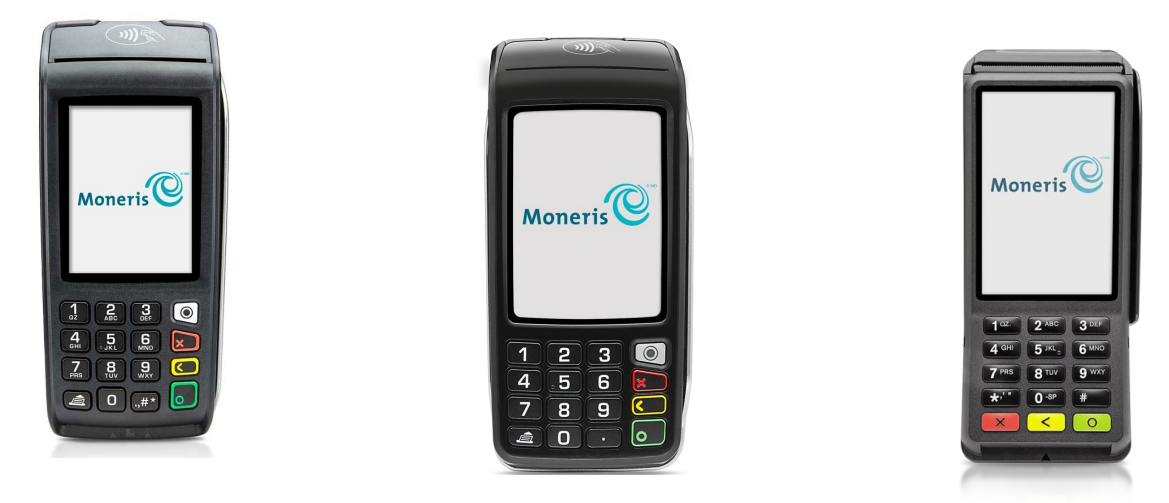

Desk/5000

Move/5000

V400c

Moneris Loyalty programs encourage customers to return to your store to shop. Loyalty cards can help to boost sales by giving you an advantage over your competitors.

There are four types of loyalty programs: **Basic Loyalty**, **Enhanced Loyalty**, **Pro Loyalty**, and **Tracking**. The Enhanced and Pro Loyalty programs allow you to capture more information about each transaction and therefore exercise more control over how loyalty points are awarded. Use the Tracking program to permit your customers to earn points from non-Moneris loyalty programs.

In general, this is how your loyalty program works:

- Every time a customer makes a purchase, you swipe the customer's loyalty card so they can earn points towards rewards.
- When a customer reaches a specified number of points, they can redeem their points for a reward.
- To learn how to enrol customers, replace lost or damaged cards, promote your loyalty program, and more, refer to your Loyalty program operating manual.

In general, this is how the **Tracking program** works:

- Every time a customer makes a purchase, you swipe the Tracking loyalty card so the customer can earn points towards rewards.
- The transaction data is passed to the Loyalty Program Provider, which then awards points to the customer's account.

#### Setting up your terminal for loyalty cards

No additional configuration is required to use loyalty cards on your terminal. Your existing settings will apply to loyalty card transactions. For example, if clerk IDs are turned on, you will be asked to enter a clerk ID when performing a loyalty card transaction.

For more information about terminal settings, refer to the *Reference Guide* for your terminal by visiting moneris.com/support then User Guides.

#### Loyalty card entry options

There are two ways to enter a loyalty card on the terminal, or on the optional external PIN pad, if equipped:

#### Swipe

**Note:** The V400c terminal and optional external PIN pad feature very similar designs, so the card entry methods are the same on both.

- 1. Wait for the "Swipe your loyalty card or input number" prompt to appear on the terminal or external PIN pad display.
- 2. Swipe the card on the terminal's magnetic stripe reader.

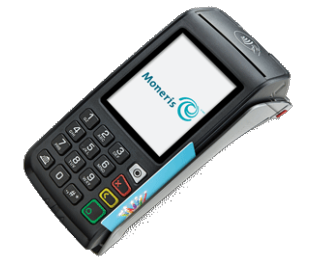

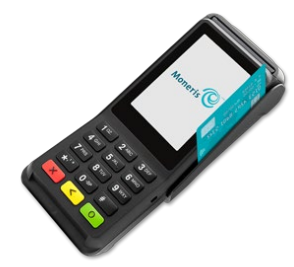

Swiping a loyalty card on the Desk/5000 and the Move/5000 terminals

Swiping a loyalty card on the V400c terminal (or on the optional external PIN pad)

#### Manual entry

- 1. Wait for the "Swipe your loyalty card or input number" prompt to appear on the terminal or external PIN pad display.
- 2. Key in the card number, then press the green 🔛 / 💿 key.

# Loyalty card transactions

In this section, we go over everything you need to know regarding loyalty card transaction processing on your terminal.

#### Navigating the terminal for loyalty transactions

Review the following navigation information for using the Loyalty Card program on your Moneris terminal.

- Loyalty card transactions are integrated into the main Transactions menu. This means you don't have to go
  into the Moneris Loyalty menu to perform them. After the approval of a financial transaction, start the
  loyalty transaction when prompted on screen. The following transactions are integrated with the loyalty
  program:
  - Purchase
  - Refund
  - Void

#### On-screen buttons

The screen of your terminal (or on the optional external PIN pad) is touch sensitive, like a smartphone. You can move around the application and choose options by touching the appropriate element on screen. Here are the most common icons and buttons that you should be familiar with.

| Screen element                                                                                                    | Action performed:                                                                                                    |
|----------------------------------------------------------------------------------------------------|----------------------------------------------------------------------------------------------------|
|                                                                                                    | Go to the Main menu.                                                                                                    |
| X Cancel                                                                                                    | Cancel a transaction and return to the Purchase screen.<br><b>Note:</b> You can also press the red 💌 / 😰 key on the terminal keypad to perform the same action.                                                                                                    |
| Contract Contract | Delete one or more characters in a data-entry field. <i>Note:</i> You can also press the yellow <                                                                                                    |
| Оок                                                                                                    | <ul> <li>Submit the data shown on-screen. For example, tap OK to indicate the transaction amount is correct.</li> <li>Accept/confirm the choice or information displayed on-screen.</li> <li>Note: You can also press the green  key on the terminal keypad to perform the same action.</li> </ul> |
| K Back                                                                                                    | Go back to the previous screen/menu.                                                                                                    |
| (?)<br>Help icon                                                                                                    | To view the website address of the Moneris support page for your terminal.                                                                                                    |

#### Main menu

To navigate to the Main menu on the terminal, refer to <u>Getting to the Main menu</u> on page 9.

| Menu item         | Use this menu to:                                                                                                    |
|-------------------|----------------------------------------------------------------------------------------------------|
|                   | Reprint the last receipt or another receipt.                                                                                                    |
| Reprint           |                                                                                                    |
| A                 | Lock the screen using a temporary lock code.                                                                                                    |
| Screen Lock       |                                                                                                    |
|                   | Close your batch and print batch reports.                                                                                                    |
| End of Day        |                                                                                                    |
|                   | Launch the Quick Setup procedure to set up your terminal.                                                                                                    |
| Quick Setup       |                                                                                                    |
| Software Update   | Display the Software Update menu. You can check for software updates, sync your settings with the Moneris cloud, or sync all functions with the Moneris host. |
|                   | Turn on or off the ability to process financial transactions when the customer's card is not present; for example, email and telephone orders.                |
| Card Not Present  | <i>Note:</i> If this function is off, the icon will not appear on the main menu.                                                                              |
| Language Settings | Set the language of the terminal to French or English.                                                                                                    |
| Transactions      | Display the Transactions menu.                                                                                                    |
| Reports           | Display the Reports menu to run reports on transactions or on settings.                                                                                       |
| Settings          | Display the Settings menu. When setting up the terminal, you may have set some settings (such as tip and clerk ID).                                           |

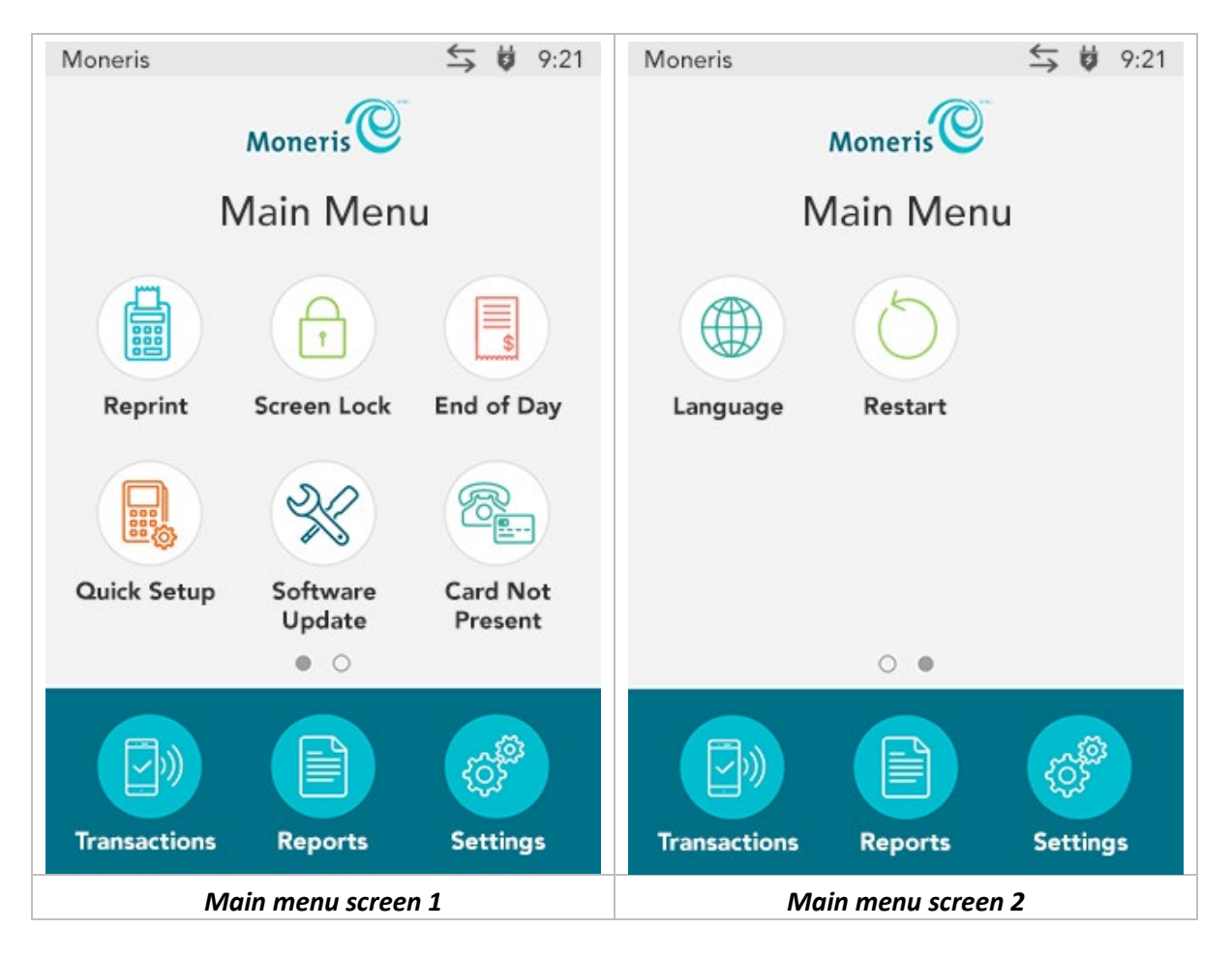

#### Getting to the Main menu

You can access all of the terminal functions from the Main menu. To get to the Main menu, use one of these methods:

- press the Menu (e) key on the keypad (for the Desk/5000 and Move/5000 only).
- press the pound key on the keypad (for the V400c only).

#### **Basic Loyalty program**

These instructions are streamlined to focus on loyalty card functionality. For any screens and prompts that are not loyalty card related, refer to the *Reference Guide* for your terminal.

#### Awarding points after a purchase

Follow these steps to award loyalty points to a customer after they have paid for a purchase.

- 1. At the end of the purchase transaction, the terminal displays the loyalty prompt, "Would you like to add loyalty points?" or "Does this transaction have loyalty?".
- 2. Tap Yes.
- 3. Pass the terminal to the customer so they can enter their loyalty card.

**Note:** If you have the optional external PIN pad, you will not be prompted to pass the terminal; the customer will respond to prompts on the external PIN pad instead.

4. The customer swipes their loyalty card on the terminal (or on the optional external PIN pad, if equipped).

The "Processing your request" message appears.

The "Transaction approved/Please pass terminal back to clerk" prompt appears. The terminal begins printing receipts.

Note: If you have the optional external PIN pad, the customer will not be prompted to pass the terminal.

- 5. The customer passes the terminal back to you. Press the green 🛄 / 💿 key to continue, if needed.
- 6. When "Transaction Approved" appears, tap **OK.**
- 7. Give the Cardholder copy of the receipt to the customer.

#### Awarding points after a pre-authorization or completion

This function is currently not supported.

#### Redeeming points automatically

If your loyalty program has been set up for Automatic Redemption, points are automatically redeemed when a cardholder reaches the configured Reward Threshold Level, and a Reward Coupon prints from the terminal.

**Note:** If a cardholder's points balance surpasses the Reward Threshold Level multiple times in one transaction (e.g. the Reward Threshold Level is 200 and the cardholder makes a \$600 purchase with a Points Earning Rate of \$1 = 1 point, meaning they have earned 600 points), the terminal will redeem points for only one Reward and print only one Reward Coupon. In the above example, the remaining coupons will be generated in increments of the Reward Threshold Level during subsequent transactions with the same card.

#### Removing points after a debit or credit refund

Follow these steps to remove loyalty points from a customer's loyalty card after performing a debit or credit refund.

- 1. At the end of the refund transaction, the terminal displays the loyalty prompt "Does this transaction have loyalty?"
- 2. Tap **Yes**.

The terminal prompts you to "Enter the authorization number of the transaction that is to be refunded".

- 3. Key in the 9-digit authorization number found on the "Loyalty Earned" receipt and tap **OK**. To view a receipt example, go to page 13.
- 4. Pass the terminal to the customer so they can enter their loyalty card, or have the customer enter their loyalty card on the optional external PIN pad, if equipped.
- 5. The customer swipes their loyalty card on the terminal (or on the optional external PIN pad, if equipped).

The "Processing your request" message appears, followed by the "Transaction approved/Please pass terminal back to clerk" prompt. The terminal begins printing receipts.

*Note:* If you have the optional external PIN pad, the customer will not be prompted to pass the terminal.

- 6. The customer passes the terminal back to you. Press the green 💴 / 💿 key to continue, if needed.
- 7. When "Transaction Approved" appears, tap **OK.**
- 8. Give the Cardholder copy of the receipt to the customer.

#### Removing points after a cash refund

Follow these steps to remove loyalty points from a customer's loyalty card after performing a cash refund.

- 1. At the end of the cash refund transaction, the terminal displays the loyalty prompt "Does this transaction have loyalty?"
- 2. Tap **Yes**.

The "Swipe your card prompt" appears.

- 3. Pass the terminal to the customer so they can enter their loyalty card, or have the customer enter their loyalty card on the optional external PIN pad, if equipped.
- 4. The customer swipes their loyalty card on the terminal (or on the optional external PIN pad, if equipped).

The "Processing your request" message appears, followed by the "Transaction approved/Please pass terminal back to clerk" prompt. The terminal begins printing receipts.

- 5. The customer passes the terminal back to you. Press the green 💴 / 💿 key to continue, if needed.
- 6. When "Transaction Approved" appears, tap OK.
- 7. Give the Cardholder copy of the receipt to the customer.

#### Removing points after a void

Follow these steps to remove loyalty points from a customer's loyalty card after performing a void.

- 1. At the end of the void transaction, the terminal displays the loyalty prompt "Does this transaction have loyalty?"
- 2. Tap **Yes**.

The terminal prompts you to "Enter the authorization number of the transaction that is to be voided".

3. Key in the 9-digit authorization number found on the original loyalty receipt and tap **OK**. To view a receipt example, go to page 13.

The terminal displays the original loyalty transaction.

4. Tap **OK** to void the loyalty transaction.

The "Swipe your loyalty card or input number" prompt appears.

- 5. Pass the terminal to the customer so they can swipe their loyalty card, or have the customer enter their loyalty card on the optional external PIN pad, if equipped.
- 6. The customer swipes their loyalty card on the terminal (or on the optional external PIN pad, if equipped).

The "Processing your request" message appears, followed by the "Transaction approved/Please pass terminal back to clerk" prompt. The terminal begins printing receipts.

- 7. The customer passes the terminal back to you. Press the green 💴 / 💿 key to continue, if needed.
- 8. When "Transaction Approved" appears, tap **OK.**
- 9. Give the Cardholder copy of the receipt to the customer.

#### Loyalty card authorization number

Each loyalty card transaction has an authorization number (**Auth#**) which is printed on both the customer copy and the merchant copy of the receipt. You may be prompted to key in this number when performing loyalty card refunds or voids, and when reprinting transaction receipts.

#### Basic Loyalty receipt

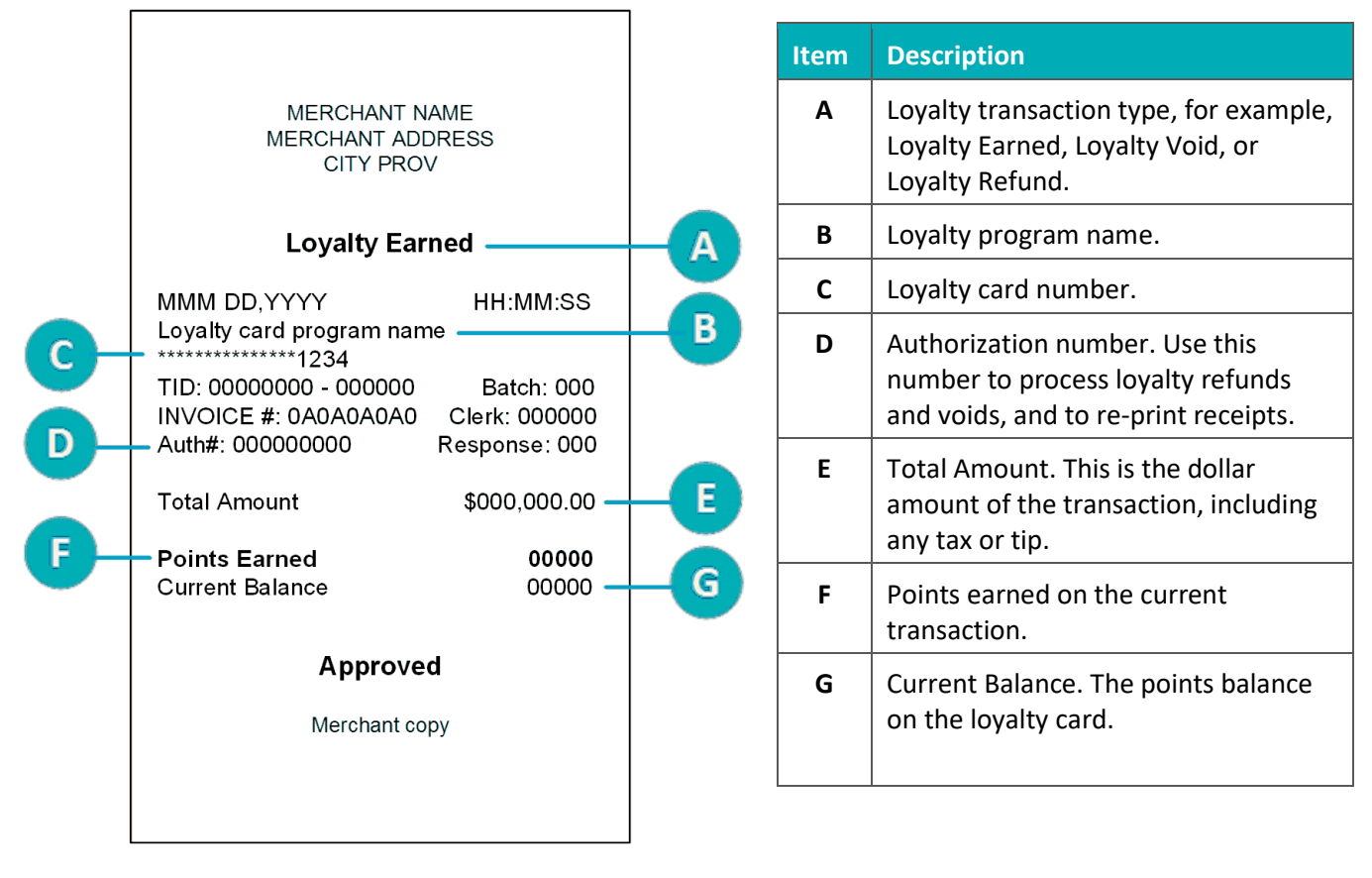

#### Enhanced Loyalty program and Pro Loyalty program

These instructions are streamlined to focus on loyalty card functionality. For any screens and prompts that are not loyalty card related, refer to the *Reference Guide* for your terminal.

#### Awarding points after a purchase

Follow these steps to award loyalty points to a customer after they have paid for a purchase.

- 1. At the end of the purchase transaction, the terminal displays the loyalty prompt "Would you like to add loyalty points?" or "Does this transaction have loyalty?".
- 2. Tap Yes.

The "Swipe your loyalty card or input number" prompt appears.

- 3. Pass the terminal to the customer so they can enter their loyalty card, or have the customer enter their loyalty card on the optional external PIN pad, if equipped.
- 4. The customer swipes their loyalty card on the terminal (or on the optional external PIN pad, if equipped), then returns the terminal to you, as indicated on screen.
- 5. Respond to any optional prompts that appear, such as:
  - "Enter Data" or "Enter Bonus Code"
    - Key in the **appropriate** information then tap **OK**. Consult your manager if you are unsure of what to enter.
    - To bypass the prompt, simply tap **OK** without entering anything.

**Note:** Merchants participating in the Pro Loyalty program can further customize the text of this prompt.

"Enter Benefit Amount" or "Enter pre-tax amount"

The Benefit Amount determines how many points the customer will be awarded. On this screen, the transaction amount is already filled in. You may choose to award points on the total transaction amount or on a smaller portion, for example, only on the purchase amount without tax or tip, or only on certain products.

- To enter a smaller amount, first erase the existing value by tapping **Delete**, then enter a new value and tap **OK**.
- To accept the total transaction amount, tap **OK**.

**Note:** Merchants participating in the Pro Loyalty program can further customize the text of this prompt.

6. The terminal processes the loyalty transaction.

The "Processing your request" message appears followed by "Transaction approved/Please pass terminal back to clerk". The terminal begins printing receipts.

- 7. Press the green 💴 / 💿 key to continue, if needed.
- 8. When "Transaction Approved" appears, tap **OK.**

9. Give the Cardholder copy of the receipt to the customer.

#### Awarding points after a pre-authorization or completion

This function is currently not supported.

#### Awarding bonus points

You can award bonus points during a transaction by entering a bonus code when prompted by your terminal. You can choose to enable or disable this option. If you choose to enable bonus points, this functionality will be available for use and the following bonus codes will be active during the lifetime of the program.

**Note:** The Bonus codes below are only used for the Enhanced Loyalty program. Merchants in the Pro Loyalty program have the option to customize their Bonus codes.

| Bonus<br>code | Bonus points  | Standard bonus receipt message       |
|---------------|---------------|--------------------------------------|
| 2             | Double points | You have earned DOUBLE BONUS POINTS! |
| 3             | Triple points | You have earned TRIPLE BONUS POINTS! |
| 10            | 10            | You have earned 10 BONUS POINTS!     |
| 50            | 50            | You have earned 50 BONUS POINTS!     |
| 100           | 100           | You have earned 100 BONUS POINTS!    |
| 500           | 500           | You have earned 500 BONUS POINTS!    |

#### **Note to Managers**

Ensure that these bonus codes and values are protected and released to your employees only when you are running a Loyalty promotion.

Check your reports on the Merchant Web Portal on a regular basis to ensure that these codes are not misused.

#### Redeeming points automatically

If your loyalty program has been set up for Automatic Redemption, points are automatically redeemed when a cardholder reaches the configured Reward Threshold Level, and a Reward Coupon prints from the terminal.

**Note:** If a cardholder's points balance surpasses the Reward Threshold Level multiple times in one transaction (e.g. the Reward Threshold Level is 200 and the cardholder makes a \$600 purchase with a Points Earning Rate of \$1 = 1 point, meaning they have earned 600 points), the terminal will redeem points for only one Reward and print only one Reward Coupon. In the above example, the remaining coupons will be generated in increments of the Reward Threshold Level during subsequent transactions with the same card.

For merchants participating in the Pro Loyalty program: If you have set up multiple Reward Threshold Levels, the maximum threshold will be used for the first coupon and for the remaining coupons as long as the points are available. Once the points balance falls below the maximum threshold, the next threshold level will be used.

#### Removing points after a debit or credit refund

Follow these steps to remove loyalty points from a customer's loyalty card after performing a debit or credit refund.

- 1. At the end of the refund transaction, the terminal displays the loyalty prompt "Does this transaction have loyalty?"
- 2. Tap **Yes**.

The terminal prompts you to "Enter the authorization number of the transaction that is to be refunded".

- 3. Key in the 9-digit authorization number found on the "Loyalty Earned" receipt and tap **OK**. To view a receipt example, go to page 19.
- 4. Pass the terminal to the customer so they can enter their loyalty card, or have the customer enter their loyalty card on the optional external PIN pad, if equipped.
- 5. The customer swipes their loyalty card on the terminal (or on the optional external PIN pad, if equipped), then returns the terminal to you, as indicated on screen.
- 6. Respond to any optional prompts that appear, such as:
  - "Enter Data" or "Enter Bonus Code"
    - Key in the **appropriate** information then tap **OK**. Consult your manager if you are unsure of what to enter.
    - To bypass the prompt, simply tap **OK** without entering anything.

*Note:* Merchants participating in the Pro Loyalty program can further customize the text of this prompt.

"Enter Benefit Amount" or "Enter pre-tax amount"

The Benefit Amount determines how many points will be removed from the customer's loyalty card.

- To enter a smaller amount (for example, the pre-tax amount), first erase the existing value by tapping **Delete**, then enter a new value and tap **OK**.
- To accept the total transaction amount, tap **OK**.

*Note:* Merchants participating in the Pro Loyalty program can further customize the text of this prompt.

7. The terminal processes the loyalty transaction.

The "Processing your request" message appears, followed by the "Transaction approved/Please pass terminal back to clerk" prompt. The terminal begins printing receipts.

- 8. Press the green 🔛 / 🔯 key to continue, if needed.
- 9. When "Transaction Approved" appears, tap **OK.**
- 10. Give the Cardholder copy of the receipt to the customer.

#### Removing points after a cash refund

Follow these steps to remove loyalty points from a customer's loyalty card after performing a cash refund.

- 1. At the end of the cash refund transaction, the terminal displays the loyalty prompt "Does this transaction have loyalty?"
- 2. Tap **Yes**.

The "Swipe your loyalty card or input number" prompt appears.

- 3. Pass the terminal to the customer so they can enter their loyalty card, or have the customer enter their loyalty card on the optional external PIN pad, if equipped.
- 4. The customer swipes their loyalty card on the terminal (or on the optional external PIN pad, if equipped), then returns the terminal to you, as indicated on screen.
- 5. Respond to any optional prompts that appear, such as:
  - "Enter Data" or "Enter Bonus Code"
    - Key in the **appropriate** information then tap **OK**. Consult your manager if you are unsure of what to enter.
    - To bypass the prompt, simply tap **OK** without entering anything.

*Note:* Merchants participating in the Pro Loyalty program can further customize the text of this prompt.

"Enter Benefit Amount" or "Enter pre-tax amount"

The Benefit Amount determines how many points will be removed from the customer's loyalty card.

- To enter a smaller amount (for example, the pre-tax amount), first erase the existing value by tapping **Delete**, then enter a new value and tap **OK**.
- To accept the total transaction amount, tap **OK**.

*Note:* Merchants participating in the Pro Loyalty program can further customize the text of this prompt.

The "Processing your request" message appears, followed by the "Transaction approved/Please pass terminal back to clerk" prompt. The terminal begins printing receipts.

- 6. Press the green 💴 / 💿 key to continue, if needed.
- 7. When "Transaction Approved" appears, tap **OK.**
- 8. Give the Cardholder copy of the receipt to the customer.

#### Removing points after a void

Follow these steps to remove loyalty points from a customer's loyalty card after performing a void.

- 1. At the end of the void transaction, the terminal displays the loyalty prompt "Does this transaction have loyalty?"
- 2. Tap **Yes**.

The terminal prompts you to "Enter the authorization number of the transaction that is to be voided".

3. Key in the 9-digit authorization number found on the receipt for the loyalty transaction to be voided and tap **OK**. To view a receipt example, go to page 19.

The terminal displays the original loyalty transaction.

4. Tap **OK** to void the loyalty transaction.

The "Swipe your loyalty card or input number" prompt appears.

- 5. Pass the terminal to the customer so they can swipe their loyalty card, or have the customer enter their loyalty card on the optional external PIN pad, if equipped.
- 6. The customer swipes their loyalty card on the terminal (or on the optional external PIN pad, if equipped).

The "Processing your request" message appears, followed by the "Transaction approved/Please pass terminal back to clerk" prompt. The terminal begins printing receipts.

- 7. The customer passes the terminal back to you. Press the green 🔛 / 💿 key to continue, if needed.
- 8. When "Transaction Approved" appears, tap **OK.**
- 9. Give the Cardholder copy of the receipt to the customer.

#### Loyalty card authorization number

Each loyalty card transaction has an authorization number (**Auth#**) which is printed on both the customer copy and the merchant copy of the receipt. You may be prompted to key in this number when performing loyalty card refunds or voids, and when reprinting transaction receipts.

#### Enhanced and Pro Loyalty receipt

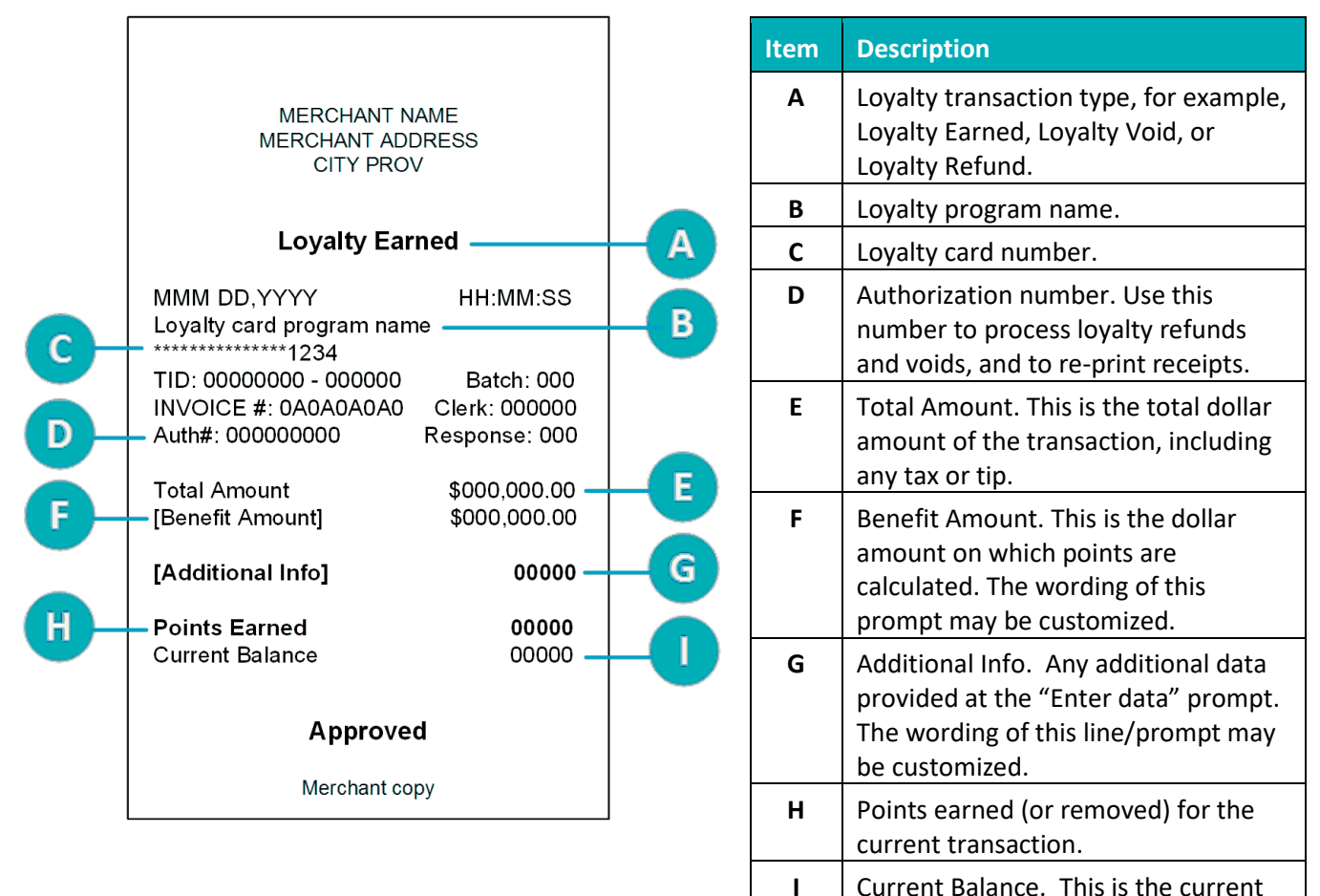

balance of points on the card.

#### **Tracking program**

These instructions are streamlined to focus on loyalty card functionality. For any screens and prompts that are not loyalty card related, refer to the *Reference Guide* for your terminal.

#### Awarding points after a purchase

Follow these steps to award Tracking loyalty points to a customer after they have paid for a purchase.

- 1. At the end of the purchase transaction, the terminal displays the loyalty prompt "Would you like to add loyalty points?" or "Does this transaction have loyalty?".
- 2. Tap Yes.

The "Swipe your loyalty card or input number" prompt appears.

- 3. Pass the terminal to the customer so they can enter their loyalty card, or have the customer enter their loyalty card on the optional external PIN pad, if equipped.
- 4. The customer swipes their loyalty card on the terminal (or on the optional external PIN pad, if equipped), then returns the terminal to you, as indicated on screen.
- 5. Respond to any optional prompts that appear, such as:
  - "Enter Data" or a customized prompt
    - Key in the **appropriate** information then tap **OK**. Consult your manager if you are unsure of what to enter.
    - To bypass the prompt, simply tap **OK** without entering anything.
  - "Enter Benefit Amount" or a customized prompt

The Benefit Amount determines how many points the customer will be awarded. On this screen, the transaction amount is already filled in. You may choose to award points on the total transaction amount or on a smaller portion, for example, only on the purchase amount without tax or tip, or only on certain products.

- To enter a smaller amount, first erase the existing value by tapping **Delete**, then enter a new value and tap **OK**.
- To accept the total transaction amount, tap **OK**.
- 6. The terminal processes the loyalty transaction.

The "Processing your request" message appears followed by "Transaction approved/Please pass terminal back to clerk". The terminal begins printing receipts.

- 7. Press the green 2 / 🖸 key to continue, if needed.
- 8. When "Transaction Approved" appears, tap OK.
- 9. Give the Cardholder copy of the receipt to the customer.

#### Awarding points after a pre-authorization or completion

This function is currently not supported.

#### Removing points after a debit or credit refund

Follow these steps to remove Tracking loyalty points from a customer's loyalty card after performing a debit or credit refund.

- 1. At the end of the refund transaction, the terminal displays the loyalty prompt "Does this transaction have loyalty?"
- 2. Tap **Yes**.

The terminal prompts you to "Enter the authorization number of the transaction that is to be refunded".

- 3. Key in the 9-digit authorization number found on the "Loyalty Earned" receipt and tap **OK**. To view a receipt example, go to page 24.
- 4. Pass the terminal to the customer so they can enter their loyalty card, or have the customer enter their loyalty card on the optional external PIN pad, if equipped.
- 5. The customer swipes their loyalty card on the terminal (or on the optional external PIN pad, if equipped) then returns the terminal to you, as indicated on screen.
- 6. Respond to any optional prompts that appear, such as:
  - "Enter Data" or a customized prompt
    - Key in the **appropriate** information then tap **OK**. Consult your manager if you are unsure of what to enter.
    - To bypass the prompt, simply tap **OK** without entering anything.
  - " "Enter Benefit Amount" or a customized prompt

The Benefit Amount determines how many points will be removed from the customer's loyalty card.

- To enter a smaller amount (for example, the pre-tax amount), first erase the existing value by tapping **Delete**, then enter a new value and tap **OK**.
- To accept the total transaction amount, tap **OK**.
- 7. The terminal processes the loyalty transaction.

The "Processing your request" message appears, followed by the "Transaction approved/Please pass terminal back to clerk" prompt. The terminal begins printing receipts.

- 8. Press the green 🔛 / 💿 key to continue, if needed.
- 9. When "Transaction Approved" appears, tap OK.
- 10. Give the Cardholder copy of the receipt to the customer.

#### Removing points after a cash refund

Follow these steps to remove Tracking loyalty points from a customer's loyalty card after performing a cash refund.

- 1. At the end of the cash refund transaction, the terminal displays the loyalty prompt "Does this transaction have loyalty?"
- 2. Tap **Yes**.

The "Swipe your card" prompt appears.

- 3. Pass the terminal to the customer so they can swipe their loyalty card, or have the customer enter their loyalty card on the optional external PIN pad, if equipped.
- 4. The customer swipes their loyalty card on the terminal (or on the optional external PIN pad, if equipped), then returns the terminal to you, as indicated on screen.
- 5. Respond to any optional prompts that appear, such as:
  - "Enter Data" or a customized prompt
    - Key in the **appropriate** information then tap **OK**. Consult your manager if you are unsure of what to enter.
    - To bypass the prompt, simply tap **OK** without entering anything.
  - "Enter Benefit Amount" or a customized prompt

The Benefit Amount determines how many points will be removed from the customer's loyalty card.

- To enter a smaller amount (for example, the pre-tax amount), first erase the existing value by tapping **Delete**, then enter a new value and tap **OK**.
- To accept the total transaction amount, tap **OK**.
- 6. The terminal processes the loyalty transaction.

The "Processing your request" message appears, followed by the "Transaction approved/Please pass terminal back to clerk" prompt. The terminal begins printing receipts.

- 7. Press the green 🦳 / 💿 key to continue, if needed.
- 8. When "Transaction Approved" appears, tap **OK.**
- 9. Give the Cardholder copy of the receipt to the customer.

#### Removing points after a void

Follow these steps to remove loyalty points from a customer's loyalty card after performing a void.

- 1. At the end of the void transaction, the terminal displays the loyalty prompt "Does this transaction have loyalty?"
- 2. Tap **Yes**.

The terminal prompts you to "Enter the authorization number of the transaction that is to be voided".

3. Key in the 9-digit authorization number found on the receipt for the loyalty transaction to be voided and tap **OK**. To view a receipt example, go to page 24.

The terminal displays the loyalty transaction to be voided.

4. Tap **OK** to void the loyalty transaction.

The "Swipe your loyalty card or input number" prompt appears.

- 5. Pass the terminal to the customer so they can swipe their loyalty card, or have the customer enter their loyalty card on the optional external PIN pad, if equipped.
- 6. The customer swipes their loyalty card on the terminal (or on the optional external PIN pad, if equipped).

The "Processing your request" message appears, followed by the "Transaction approved/Please pass terminal back to clerk" prompt. The terminal begins printing receipts.

- 7. The customer passes the terminal back to you. Press the green 🔛 / 💿 key to continue, if needed.
- 8. When "Transaction Approved" appears, tap **OK.**
- 9. Give the Cardholder copy of the receipt to the customer.

#### Tracking loyalty card authorization number

Each loyalty card transaction has an authorization number (**Auth#**) which is printed on both the customer copy and the merchant copy of the receipt. You may be prompted to key in this number when performing loyalty card refunds or voids, and when reprinting transaction receipts.

#### Tracking receipt

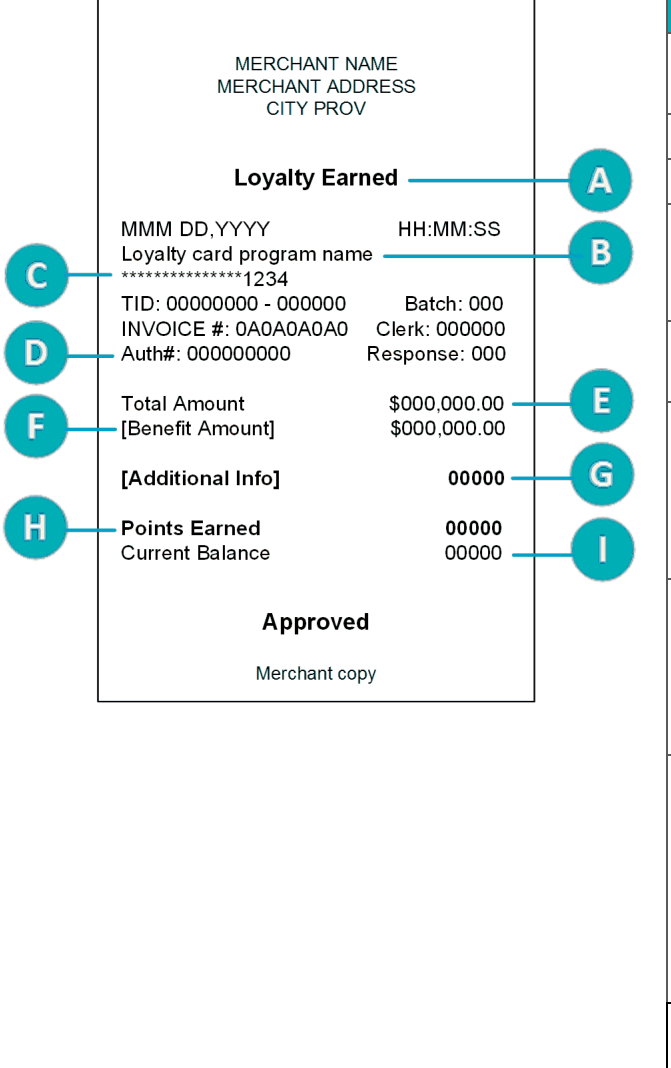

| Item | Description                                                                                                    |
|------|----------------------------------------------------------------------------------------------------|
| Α    | Loyalty transaction type, for example, Loyalty<br>Earned, Loyalty Void, or Loyalty Refund.                                                              |
| В    | Loyalty program name.                                                                                                    |
| С    | Loyalty card number.                                                                                                    |
| D    | Authorization number. Use this number to process loyalty refunds and voids, and to reprint receipts.                                                    |
| E    | Total Amount. This is the total dollar amount of the transaction, including any tax or tip.                                                             |
| F    | Benefit Amount. This is the dollar amount on which points are calculated.                                                                               |
|      | <i>Note:</i> This line may not appear, or the wording may be customized.                                                                                |
| G    | Additional Info. Any additional data provided at the "Enter data" prompt.                                                                               |
|      | <i>Note:</i> This line may not appear, or the wording may be customized.                                                                                |
| н    | Points earned (or removed) for the current transaction.                                                                                                 |
|      | <b>Note:</b> Depending on your program setup,<br>this value may always print as "0" regardless<br>of the actual number of points awarded or<br>removed. |
| I    | Current Balance. The points balance on the loyalty card.                                                                                                |
|      | <b>Note:</b> Depending on your program setup,<br>this value may always print as "0" regardless<br>of the actual balance on the card.                    |
|      | Customers with tracking cards can contact their loyalty program provider to obtain the card balance.                                                    |

# Administration

This section covers administrative transactions, reporting tools, end of day processes, and troubleshooting procedures.

#### **Administrative transactions**

#### Activating a loyalty card

Your terminal only supports Loyalty programs that use pre-activated cards.

#### Reprinting a receipt

This function reprints both the customer copy and the merchant copy of a loyalty card transaction.

1. From the Main menu, tap **Reprint**.

The Reprint menu appears.

- 2. Choose **one** of the following:
  - To print the receipt for the last loyalty (or gift card) transaction, tap **GL Reprint last receipt**.

The terminal prints the customer copy of the receipt, then pauses (to allow you to tear off the customer copy) before printing the merchant copy.

- To print the receipt for a previous loyalty (or gift card) transaction:
  - a. Tap **GL Search for receipt to reprint**.
  - b. Tap one or more of the three search fields and key in a value to search for a transaction:
    - authorization number;
    - last 4 digits of the card number;
    - transaction date.
  - c. After entering your search term(s), tap **OK** to continue.

The terminal displays all transactions that match your search criteria.

- To perform another search, tap **Back**.
- To cancel the search and return to the Main menu, tap Cancel.
- d. Tap the transaction for which you want to print the receipts.

The terminal prints the customer copy of the receipt, then pauses (to allow you to tear off the customer copy) before printing the merchant copy.

#### Reports

Note: If you also have a Moneris Gift program, gift card transactions will be included in the reports.

#### Masking card numbers on reports

For security reasons, card numbers are masked when printed on reports. Most of the digits are replaced with asterisks.

#### Transaction inquiry

This report finds loyalty (and gift) card transactions by card number and/or transaction date. You can choose to display or print the receipt for a transaction.

1. From the <u>Main menu</u>, tap **Reports**, **Transaction Reports**, **Gift and Loyalty Reports**, then **Gift & Loyalty Trans. Inquiry**.

The Transaction Inquiry screen appears.

- 2. Choose one of these options:
  - To search by card number, tap the **Card Number** field, enter the last 4 digits of the loyalty card, then tap **OK**.
  - To search by date, tap the **Date** field, enter the desired date, then tap **OK**.
  - To search for loyalty transactions for a specific card on a specific date, enter a value in both fields.
- 3. Once you have entered a value in the card number field or the date field or both, tap **OK** to proceed with your inquiry.
  - To go back and change a value, tap **Back**.

The terminal displays the transaction(s) found with the dollar amount, or indicates there are no transactions that match your search values.

4. For each item found, tap the transaction to see more details.

The terminal displays the transactions details.

- 5. Choose one of these options:
  - To print a receipt for the displayed transaction, tap **1 Reprint Receipt** or press **1** on the keypad;
  - To return to your search results, tap **Back**.
  - To end the Transaction Inquiry and return to the Gift and Loyalty Reports menu, tap **OK**.

#### Transaction details report

This report shows details for loyalty (and gift) card transactions stored on the terminal, by date or by batch. The report also includes terminal totals, at the end, for gift and loyalty transactions in the current batch. If you wish to see the totals only, generate the <u>Terminal totals report</u> as described on this page.

1. From the <u>Main menu</u>, tap **Reports**, **Transaction Reports**, **Gift and Loyalty Reports**, then **Gift & Loyalty Trans. Details**.

The Gift & Loyalty Trans. Details screen appears.

- 2. Tap **Select Type** and choose a search type:
  - To search by date, tap **Date**, enter a date, then tap **OK**.
  - To search the current batch, tap **Entire Batch**, then tap **OK**.

The terminal displays the stored transactions found, or indicates there are no transactions that match your search values.

- 3. Choose one of these options:
  - To print the report together with loyalty card totals, tap **1** Print or press **1** on the keypad.
  - To return to the search screen, tap **Back**.
  - To end the report and return to the search screen, tap **OK**.

#### Terminal totals report

This report shows totals only for loyalty (and gift) card transactions recorded on the terminal for the current Gift & Loyalty batch.

1. From the <u>Main menu</u>, tap **Reports**, **Transaction Reports**, **Gift and Loyalty Reports**, then **Gift & Loyalty Terminal Totals**.

The Gift & Loyalty Terminal Totals screen appears.

- 2. Tap Select Type and choose a search type:
  - To search by date, tap **Date**, enter a date, then tap **OK**.
  - To search the current batch, tap **Entire Batch**, then tap **OK**.

The terminal displays the stored transactions found, or indicates there are no transactions that match your search values.

- 3. Choose one of these options:
  - To print the totals, tap **1 Print** or press **1** on the keypad
  - To return to the search screen, tap **Back**.
  - To end the report and return to the Gift and Loyalty Reports menu, tap **OK**.

#### Host totals report

This report shows loyalty (and gift) card transactions stored on the Moneris host for the current Gift & Loyalty batch.

1. From the <u>Main menu</u>, tap **Reports**, **Transaction Reports**, **Gift and Loyalty Reports**, then **Gift & Loyalty Host Totals**.

The terminal connects to the Moneris host to obtain the gift and loyalty totals.

The terminal displays the totals for each gift and loyalty card found, together with a grand total by transaction type for all cards in the report, or indicates there are no transactions that match your search values.

- 2. Choose one of these options:
  - To print the Host totals report, tap **1 Print** or press **1** on the keypad.
  - To end the report and return to the Gift and Loyalty Reports menu, tap **OK**.

#### **End-of-day process**

Loyalty transactions processed on your terminal are stored in a Gift & Loyalty batch. This batch is separate from the batch for your debit and credit card transactions, and must be closed using the procedure below. Once the batch is closed, a new Gift & Loyalty batch is opened automatically and the batch number is incremented. Any new loyalty transactions will be stored in the new batch.

**Note:** When a Gift & Loyalty batch is closed, all transactions are cleared from the terminal. If you wish to view/print the Terminal totals report or Transaction details report for the current Gift & Loyalty batch, be sure to generate those reports before you close the batch. To view or print <u>Reports</u>, go to page 27.

#### Batch close

You must close your Gift & Loyalty batch yourself using the terminal. Moneris cannot close it for you (system close is not available for Gift & Loyalty programs).

#### Important: Moneris strongly recommends closing your batch each day.

1. From the Main menu, tap End of Day, then tap Close Gift & Loyalty Batch.

The terminal communicates with the Moneris host to obtain your Gift & Loyalty batch totals. On the Close Gift & Loyalty Batch menu, the terminal indicates whether the batch is "in balance" or "out of balance" with the batch totals on the Moneris host.

- 2. Do one of the following:
  - If your batch is **in balance**, go to step 8 to proceed with closing the batch.
  - If your batch is **out of balance**, proceed to step 3.
- 3. View and print the Host totals report.
  - a. On the Close Gift & Loyalty Batch menu, tap Host Totals.
  - b. Tap **1 Print** to print the host totals.
  - c. Tap **OK** to return to the Close Gift & Loyalty Batch menu.
- 4. View and print the Terminal totals report.
  - a. On the Close Gift & Loyalty Batch menu, tap **Terminal Totals**.
  - b. On the search screen, tap **Select Type** and then tap **Entire Batch**.
  - c. Tap **OK** to proceed with the search.
  - d. Tap **1-Print** to print the terminal totals.
  - e. Tap **OK** to return to the Close Gift & Loyalty Batch menu.
- 5. Compare the Host totals report (printed in step 3) with the Terminal totals report (printed in step 4) to determine which transaction type is missing from the Moneris host. For example, a particular card may show 5 purchases (Loyalty Earned) on the Terminal totals but only 4 purchases on the Host totals.
- 6. View the Transaction details report to find the missing transaction(s).
  - a. On the Close Gift & Loyalty Batch menu, tap Transaction Details.

The terminal displays the details of all loyalty (and gift) transactions in the current batch, together with transaction totals, as recorded on the terminal.

b. For each missing transaction, locate the date, time, dollar amount or points, and the last 4 digits of the card number. Print the report if this is more convenient for you.

If requested, the terminal prints the transaction details and totals, and returns to the Transactions Details screen.

7. Call Moneris Customer Care toll-free at **1-866-319-7450** to obtain assistance with reconciling your out-of-balance batch. Go to step 7a.

**Note:** If you do not wish to reconcile your batch now, you can proceed with closing your batch (go to step 8) and contact Moneris the next business day for help with reconciliation.

- a. When listening to the options on the telephone menu, select "Financial Inquiry". We will ask you for the information gathered in step 6b. You can read it from the Transaction details report screen or from the printed report.
- b. After speaking to Moneris, if the terminal still displays the Transaction details report, tap **OK** to return to the Close Gift & Loyalty Batch menu.
- 8. On the Close Gift & Loyalty Batch menu, tap **OK** to proceed with closing the batch.

The terminal processes your request, then displays Batch Closed.

9. Tap **Batch Closed** or press the green 2 / 2 key to acknowledge that the batch has been closed.

The terminal returns to the End of Day menu.

### Troubleshooting

If an error message appears, tap **OK** to clear the message then retry the transaction. If the error message reappears and is listed in the table below, follow the instructions in the table's Solution column. If the problem is still not resolved, contact Moneris Customer Care for assistance at **1-866-319-7450**.

| Error message                                                    | Solution                                                                                                    |
|------------------------------------------------------------------|----------------------------------------------------------------------------------------------------|
| Card disabled                                                    | The loyalty card you swiped has been deactivated and cannot be used.                                                                                                    |
|                                                                  | Request another card.                                                                                                    |
| Card not active                                                  | The loyalty card you entered has not been activated. Refer to your Loyalty program operating manual.                                                                                            |
| Card not<br>supported                                            | The card type swiped by the customer cannot be used for loyalty card transactions. For example, they might have swiped a gift card or a credit card.                                            |
| Please retry.                                                    | Try the transaction again with a loyalty card.                                                                                                    |
| Card read error                                                  | There is a problem with the magnetic stripe on the loyalty card that was swiped.                                                                                                    |
|                                                                  | Try swiping the card again, this time more slowly or quickly, or from front of the terminal to the back.                                                                                        |
| Host sync failed                                                 | There was a terminal, host, or communication problem during syncing with the Moneris host.                                                                                                    |
|                                                                  | Try to sync again. If this does not work, refer to the <i>Troubleshooting</i> section of your terminal's <i>Reference Guide</i> .                                                               |
| There were no<br>transactions<br>found based on<br>your criteria | The terminal did not find any loyalty card transactions matching the information you entered.                                                                                                   |
| No totals<br>available                                           | You tried to close your Gift & Loyalty batch, but no gift or loyalty card transactions have been processed since the last Gift & Loyalty batch close. There is no need to close an empty batch. |
| Refund amount                                                    | The loyalty refund amount you entered is greater than the original purchase amount.                                                                                                    |
| greater than<br>original                                         | Re-try the transaction with the correct refund amount.                                                                                                    |
| Transaction<br>amount over                                       | The transaction amount you entered exceeds the maximum allowable for your loyalty program.                                                                                                    |
| maximum                                                          | Enter a valid amount.                                                                                                    |
| Matching<br>transaction not                                      | The terminal did not find any loyalty card transactions matching the authorization number (or other criteria) you entered.                                                                      |
| found                                                            | Check the authorization number (or other criteria) and try again.                                                                                                    |
| There were no                                                    | You attempted a Reprint request or a Transaction Inquiry but the terminal did not find                                                                                                    |
| receipts found                                                   | any transactions based on your criteria. Check the data you entered and try again.                                                                                                    |
| criteria                                                         |                                                                                                    |

## **Merchant support**

At Moneris, help is always here for you 24/7.

## If you need assistance with your loyalty processing solution, we're here to help, 24/7.

#### We're only one click away.

- Go to moneris.com/support, click User Guides, then locate your terminal to:
  - download additional copies of this guide
  - download your terminal's *Reference Guide* and other resources
  - consult the *Online Operating Manual* to obtain detailed information on all the options available on your terminal and how to use them
- Visit shop.moneris.com to purchase point-of-sale supplies and receipt paper
- Visit insights.moneris.com for business and payment news, trends, customer success stories, and quarterly reports & insights

#### Need us on-site? We'll be there.

One call and a knowledgeable technician can be on the way. Count on minimal disruptions to your business as our Field Services provide assistance with your payment terminals.

#### Can't find what you are looking for?

Call Moneris Customer Care (available 24/7) toll-free at 1-866-319-7450. We'll be happy to help.

You can also send us a secure message 24/7 by logging in to Merchant Direct<sup>®</sup> at **moneris.com/mymerchantdirect**.

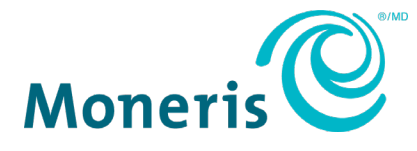

MONERIS, MONERIS BE PAYMENT READY & Design and MERCHANT DIRECT are registered trade-marks of Moneris Solutions Corporation. All other marks or registered trade-marks are the property of their respective owners.

© 2020 Moneris Solutions Corporation, 3300 Bloor Street West, Toronto, Ontario, M8X 2X2. All Rights Reserved. This document shall not wholly or in part, in any form or by any means, electronic, mechanical, including photocopying, be reproduced or transmitted without the authorized consent of Moneris Solutions Corporation. This document is for informational purposes only. Neither Moneris Solutions Corporation nor any of its affiliates shall be liable for any direct, incidental, consequential or punitive damages arising out of use of any of the information contained in this document. Neither Moneris Solutions Corporation or any of its affiliates nor any of our or their respective licensors, licensees, service providers or suppliers warrant or make any representation regarding the use or the results of the use of the information, content and materials contained in this document in terms of their correctness, accuracy, reliability or otherwise.

Your gift card processing is governed by your agreement for gift card services with Moneris Solutions Corporation. Your loyalty card processing is governed by your agreement for loyalty card services with Moneris Solutions Corporation. Your credit and/or debit card processing is governed by the terms and conditions of your agreement(s) for merchant credit/debit card processing services with Moneris Solutions Corporation. It is your responsibility to ensure that proper card processing procedures are followed at all times. Please refer to the *Moneris Merchant Operating Manual* (available at: moneris.com/CAFTC) and the terms and conditions of your applicable agreement(s) for credit/debit processing or other services with Moneris Solutions Corporation for details.

Core Loyalty EN (11/2020)